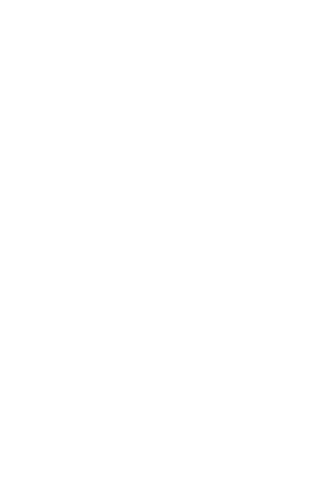

# RUNT2-IN-281 Consulta Interna Histórico vehicular V2

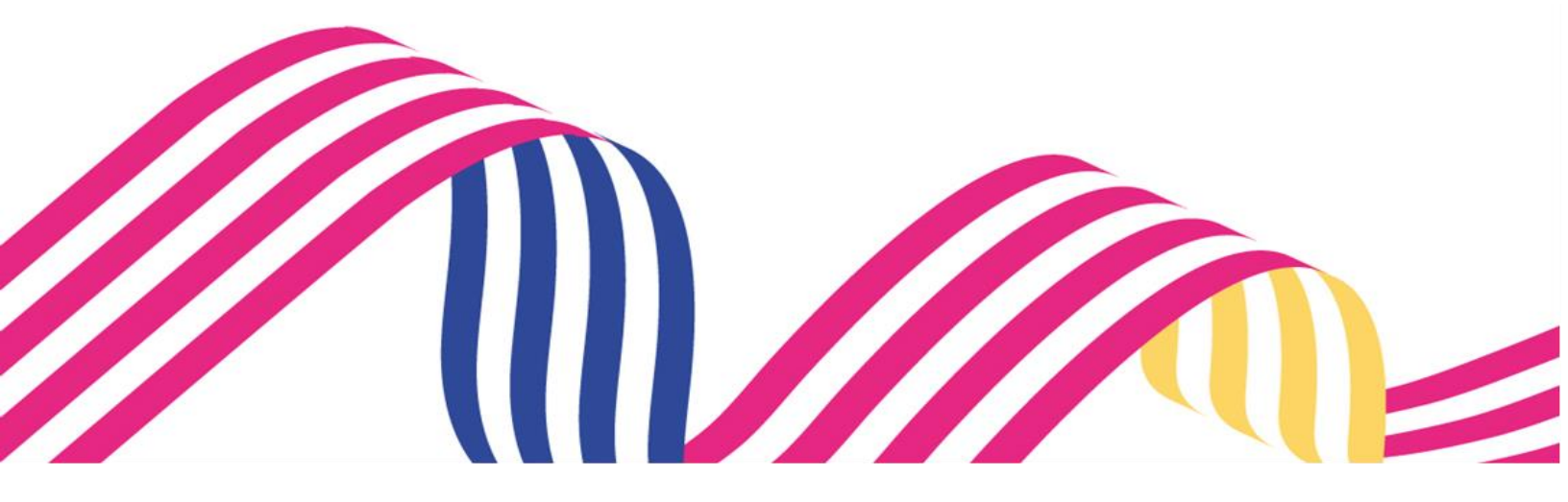

| Consulta Interna Histórico vehicular |            |      |  |
|--------------------------------------|------------|------|--|
| RUNT2-IN-281                         | 05-03-2024 | RUNT |  |

# TABLA DE CONTENIDO

| 1. OBJETIVO                    | 3  |
|--------------------------------|----|
| 2. CONSIDERACIONES DEL PROCESO | 3  |
| 3. DESARROLLO DEL INSTRUCTIVO  | 4  |
| 4. CONTROL DE CAMBIOS          | 11 |

| Consulta Interna Histórico vehicular |            |      |  |
|--------------------------------------|------------|------|--|
| RUNT2-IN-281                         | 05-03-2024 | RUNT |  |

# 1. OBJETIVO

Proporcionar una guía detallada a los usuarios autorizados del sistema RUNTPRO, para **Consulta Interna Histórico vehicular**.

# 2. CONSIDERACIONES DEL PROCESO

A continuación, se describe el procedimiento que debe seguir un usuario del sistema para **Consulta Interna Histórico vehicular.** 

- La descripción de este proceso inicia después que el usuario ingresa por la opción
  Consulta interna Histórico Vehicular
- El sistema mostrará los campos obligatorios con asterisco (\*), un mensaje informativo y cambiando de color (rosa), y no permitirá continuar con el proceso si estos no han sido diligenciados.

- Número de solicitud es obligatorio - Número de placa es obligatorio

 Las pantallas y/o ventanas emergentes que contienen el botón cancelar, permite retornar a la ventana anterior, cancelar el proceso o limpiar datos ingresados en el formulario.

| Consulta Interna Histórico vehicular |            |      |  |
|--------------------------------------|------------|------|--|
| RUNT2-IN-281                         | 05-03-2024 | RUNT |  |

# 3. DESARROLLO DEL INSTRUCTIVO

Esta funcionalidad permite iniciar el proceso de ingreso de la información de una solicitud, para realizar la **consulta interna de histórico vehicular**.

Para realizar el proceso de la consulta siga los siguientes pasos:

# Paso 1

Para realizar el proceso ingresamos a la opción **Consulta interna – Histórico Vehicular**.

| RUNTPRO                                |      | 💮 Transporte        |
|----------------------------------------|------|---------------------|
| Histórico vehicular                    |      |                     |
| Consulta interna - Histórico vehicular |      |                     |
| Número de solicitud *                  |      |                     |
| Número de placa *                      |      |                     |
|                                        | <br> | Consultar Solicitud |
| COLOMEIA<br>VICTORA (Transporte        |      | @Copyright 2024 R   |

# Paso 2

Se debe ingresar la información en cada ítem descrito a continuación

# Consulta interna - Histórico vehicular

# Número de solicitud:

Campo obligatorio. Identifica el número de la solicitud generada para histórico vehicular, el cual está registrado en el sistema RUNT.

# Nro. Placa:

Campo obligatorio. Identifica el número de la placa del vehÍculo, el cual está registrado en el sistema RUNT.

| Consulta Interna Histórico vehicular |                                    |  |  |  |  |
|--------------------------------------|------------------------------------|--|--|--|--|
| RUNT2-IN-281                         | RUNT2-IN-281 Versión: 2 05-03-2024 |  |  |  |  |

### Paso 3

Después de ingresar la información en cada uno de los ítems se da clic en el botón

Consultar Solicitud

Se genera una nueva ventana con la informacion de solicitud historico vehicular

| Placa<br>ACA425<br>Valor IVA<br>\$3134                         |                                                                |                                                                |
|----------------------------------------------------------------|----------------------------------------------------------------|----------------------------------------------------------------|
| Placa<br>ACA425<br>Valor IVA<br>\$ 3134                        |                                                                |                                                                |
| Placa<br>ACA425<br>Valor IVA<br>\$ 5.134                       |                                                                |                                                                |
| Placa<br>ACA425<br>Valor IVA<br>\$ 5.134                       |                                                                |                                                                |
|                                                                |                                                                |                                                                |
|                                                                |                                                                |                                                                |
| Tipo de Documento<br>C.C.<br>E-mail<br>wilmer.fula@runt.com.co |                                                                |                                                                |
|                                                                |                                                                |                                                                |
|                                                                | Tipo de Documento<br>C.C.<br>E-mail<br>wilmer.fula@runt.com.co | Tipo de Documento<br>C.C.<br>E-mail<br>wilmer.fula@runt.com.co |

# Información del trámite

## Trámite:

Campo informativo. Indica el tipo de trámite.

## Placa:

Campo informativo. Indica el número de placa ingresado en el paso anterior.

## Valor del trámite:

Campo informativo. Indica el valor del trámite solicitado sin IVA.

## Valor IVA:

Campo informativo. Indica el valor del IVA del trámite solicitado.

## Valor total a pagar:

Campo informativo. Indica el valor total del trámite con la suma del IVA.

## Información del solicitante

## Nombre:

Campo informativo. Indica el nombre y apellido del solicitante.

| Consulta Interna Histórico vehicular |                                    |  |  |  |  |
|--------------------------------------|------------------------------------|--|--|--|--|
| RUNT2-IN-281                         | RUNT2-IN-281 Versión: 2 05-03-2024 |  |  |  |  |

### Tipo de documento:

Campo informativo. Indica el tipo de documento del solicitante.

## Número de documento:

Campo informativo. Indica el número de documento del solicitante.

### Email:

Campo informativo. Indica el correo electrónico del solicitante.

| INTPRO                                                                                                    |                                                                          | COLONEA<br>VIDA Transporte       |
|----------------------------------------------------------------------------------------------------|--------------------------------------------------------------------------|----------------------------------|
| Información Adicional                                                                                     |                                                                          |                                  |
| Estado de Solicitud<br>RECISTRADO<br>Correo enviado<br>SI<br>Cantidad de Intentos de envio de correo<br>1 | Derecho de petición<br>SI<br>Enviar Certíficado<br>Factura enviada<br>NO |                                  |
| Log de errores                                                                                            |                                                                          |                                  |
| Identificador                                                                                             | Mensaje                                                                  | Fecha                            |
|                                                                                                    | registros por página (5 🔹                                                | 0 de 0  < < > >                  |
|                                                                                                    |                                                                          | Actualizar Información Adicional |
| COLOMBA                                                                                                   |                                                                          | @Comwight 202                    |

#### Información Adicional

#### Estado solicitud:

Campo Informativo. Indica el estado en que se encuentra la solicitud.

#### Derecho petición:

Campo Informativo. Indica si genera derecho de petición la solicitud.

#### Correo enviado:

Campo Informativo. Indica si se realizó el envio de correo electrónico.

## Cantidad de Intentos de envió de correo:

Campo Informativo. Indica la cantidad de intentos de envió de correo electrónico.

## Factura enviada:

Campo Informativo. Indica si fue enviada factura electrónica.

| Consulta Interna Histórico vehicular |            |      |  |
|--------------------------------------|------------|------|--|
| RUNT2-IN-281                         | 05-03-2024 | RUNT |  |

# Enviar Certificado

Existe el botón

para envió de certificado generado, el cual al dar clic aparece un mensaje emergente confirmando el envio de un certificado de historico vehicular al correo registrado.

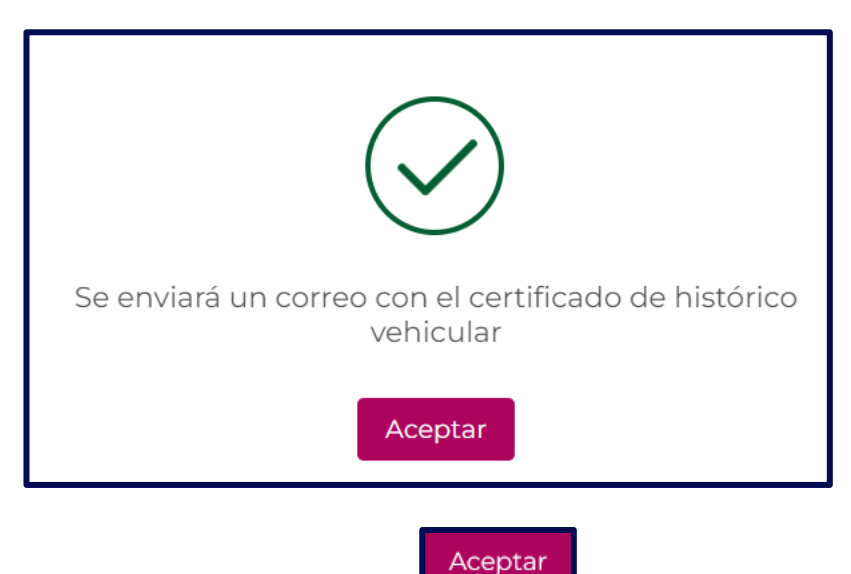

Para continuar, se da clic sobre el botón

Seguido aparece la información con respecto a errores que se puedan generar.

# Log de errores

## Identificador:

Campo Informativo. Indica el error generado.

# Mensaje:

Campo Informativo. Indica el mensaje del error generado.

# Fecha:

Campo Informativo. Indica la fecha en que fue generado el error.

Para realizar la actualización de los datos de la información adicional y log de errores

se debe dar clic en el botón de actualiza los ítems anteriores.

Actualizar Información Adicional

, el cual

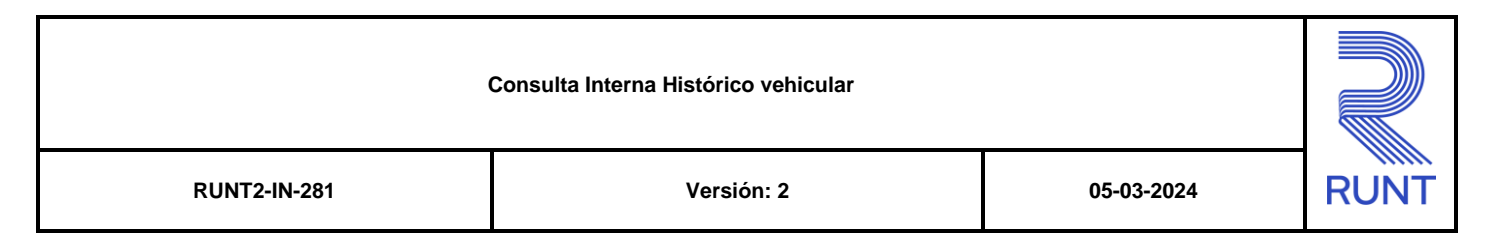

| RUNTPRO                           |                |                    |            | 👘 Transporte           |
|-----------------------------------|----------------|--------------------|------------|------------------------|
| Información de Pago PSE           |                |                    |            |                        |
| CUS (Código Único de Seguimiento) | Número de pago | Valor              | Fecha      | Estado                 |
| 3787561                           | 75694          | \$ 32.156          | 24/01/2024 | APROBADA               |
|                                   | regi           | stros por página ( | 5 • 1-1de1 | IK K > >I              |
| Descargar certificado             |                |                    |            |                        |
|                                   |                |                    | Descarga   | ar Histórico Vehicular |
|                                   |                |                    |            | Regresar               |
| COLOMBIA<br>VIDA Transporte       |                |                    |            | @Copyright 2024 RU     |

## Información de Pago PSE

### CUS (Código Único de Seguimiento):

Campo Informativo. Indica el codigo de pago generado.

#### Número de pago:

Campo Informativo. Indica el número de pago generado en la transacción.

#### Valor:

Campo Informativo. Indica el valor de la transacción.

#### Fecha:

Campo Informativo. Indica la fecha en la que se genera la transacción.

## Estado:

de

Campo Informativo. Indica el estado en la cual esta la transacción.

Para realizar la actualización de los datos del pago PSE se debe dar clic en el botón

Actualizar Pago PSE

, el cual actualiza la información del pago.

# Descargar certificado

Descargar Histórico Vehicular

Existe un botón para realizar la descarga el cual al dar clic genera una ventana emergente donde se valida el archivo que se

va a descargar.

| Reporte Histór | ico                                             |                                                                                                    |                                                                                                    |                                                      |           |
|----------------|-------------------------------------------------|----------------------------------------------------------------------------------------------------|----------------------------------------------------------------------------------------------------|------------------------------------------------------|-----------|
| ≔   ∀ ~ …      | -                                               | + •                                                                                                    | 1 de 3                                                                                                    |                                                      | Q   🖺 🚥 🧂 |
|                | La validaz de este documento puede v            | verficanae en la página hitps://ampkolevy<br>historicoa con e                                                               | sloue000.z15 web.core.windows.nel/#hteb<br>I nämero de solicitud                                                                   | rico-publico/historicos-vehicular/solicitud-         |           |
|                | RUNT<br>Histórico vehicular gener<br>"ESTE DOCU | REGISTRO ÚNICO<br>CONSU<br>rado con la solicitud No. 10<br>Expedido el 24 de enero<br>IMENTO REFLEJA LA SITU<br>Y HORA DE S | DINACIONAL DE TRÂNSITO<br>LTA VEHICULAR<br>1022508 Iden<br>de 2024 a las 12:01:21 p.m.<br>JACIÓN DEL VEHICULO HA<br>SU EXPEDICIÓN" | Página 1 de 3<br>tificación : ACA425<br>STA LA FECHA |           |
|                |                                                 | DATOS LICEN                                                                                                    | ICIA DE TRÂNSITO                                                                                                    |                                                      |           |
|                | Nro. Licencia de tránsito                       | ACA425                                                                                                    | Autoridad de tránsito                                                                                                    | SDM - BOGOTA D.C.                                    |           |
|                | Fecha Matricula                                 | 2009-05-01 13:28:53                                                                                                    | Estado Licencia                                                                                                    | ACTIVO                                               |           |
|                |                                                 | CARACTERISTIC                                                                                                    | CAS DEL VEHÍCULO                                                                                                    |                                                      |           |
|                | Nro. Placa                                      | ACA425                                                                                                    | Nro. Motor                                                                                                    | 629596                                               |           |
|                | Nro. Serie                                      |                                                                                                    | Nro. Chasis                                                                                                    |                                                      |           |
|                | Nro. VIN                                        | NO REGISTRA                                                                                                    | Marca                                                                                                    | OLDSMOBILE                                           |           |
|                | Linea                                           | SIN LINEA                                                                                                    | Modelo                                                                                                    | 1946                                                 |           |
|                | Carroceria                                      | ESTACAS                                                                                                    | Color                                                                                                    | GRIS                                                 |           |
|                | Clase                                           | CAMIONETA                                                                                                    | Servicio                                                                                                    | PARTICULAR                                           |           |
|                | Cilindraje                                      | 2300                                                                                                    | Tipo de Combustible                                                                                                    | GASOLINA                                             |           |
|                | Importado                                       | SI                                                                                                    | Estado del vehiculo                                                                                                    | ACTIVO                                               |           |
|                | Radio Acción                                    | NO APLICA                                                                                                    | Modalidad Servicio                                                                                                    | NO APLICA                                            |           |
|                | Nivel Servicio                                  | NO APLICA                                                                                                    |                                                                                                    |                                                      |           |
|                | Regrabación motor                               | SI                                                                                                    | No. Regrabación motor                                                                                                    | 629596                                               |           |
|                | Regrabación chasis                              | NO                                                                                                    | No. Regrabación chasis                                                                                                    | NO APLICA                                            |           |
|                | Regrabación serie                               | NO                                                                                                    | No. Regrabación serie                                                                                                    | NO APLICA                                            |           |
|                | Regrabación VIN                                 | SI                                                                                                    | No. Regrabación VIN                                                                                                    | 9FB5SREB4JM113384                                    |           |
|                | Tiene gravamen NO                               | Vehiculo rematado                                                                                                    | NO Tiene medid                                                                                                    | as cautelares NO                                     |           |
|                |                                                 |                                                                                                    |                                                                                                    |                                                      | Aceptar   |

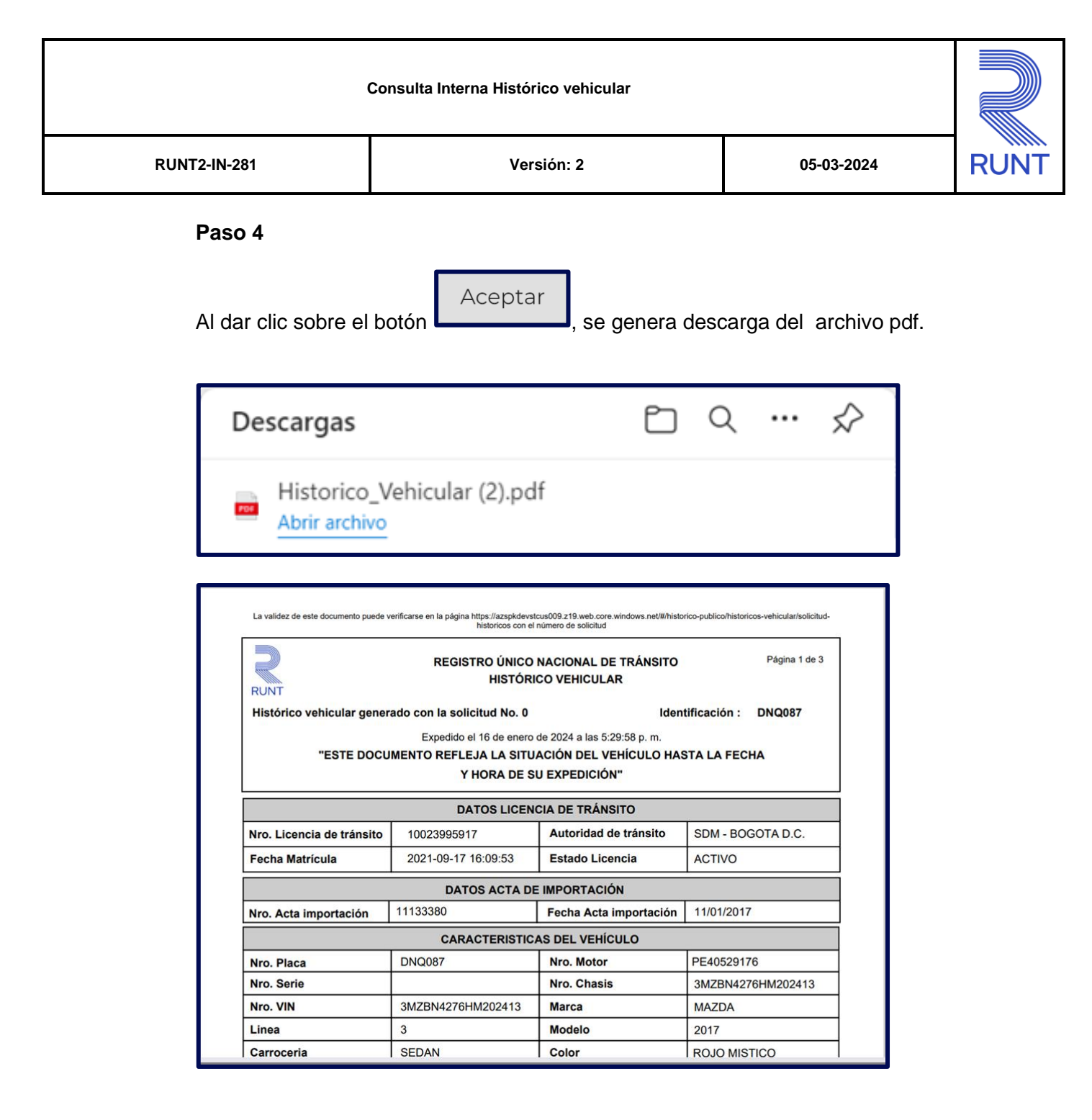

Al realizar la descarga se cierra la ventana emergente y en la parte inferior derecha

Regresar

se muestra un botón de proceso.

, al dar clic en el botón se finalizará el

| Consulta Interna Histórico vehicular |            |            |      |  |
|--------------------------------------|------------|------------|------|--|
| RUNT2-IN-281                         | Versión: 2 | 05-03-2024 | RUNT |  |

# 4. CONTROL DE CAMBIOS

| Control de cambios |                     |                           |                  |            |                                                                       |  |  |
|--------------------|---------------------|---------------------------|------------------|------------|-----------------------------------------------------------------------|--|--|
| Versión            | Elaboró             | Revisó                    | Aprobó           | Fecha      | Descripción                                                           |  |  |
| 1                  | Analista de pruebas | Coordinador de<br>pruebas | Jefe de producto | 26/01/2024 | Elaboración inicial del<br>documento.                                 |  |  |
| 2                  | Analista de pruebas | Coordinador de pruebas    | Jefe de producto | 05-03-2024 | Se ajusta documento de<br>acuerdo a observaciones de<br>Interventoria |  |  |